# IPC\_8101-F5018P05D1603

# **Release Notes**

Zhejiang Uniview Technologies Co., Ltd

# IPC\_8101-F5018P05D1603 Release Notes

Keywords: Version information, version upgrade

Abstract: This document provides detailed version information and upgrade procedure for IPC\_8101-F5018P05D1603.

#### Acronym:

| Acronym | Full Name |
|---------|-----------|
| IPC     | IP Camera |

# Content

| 1 Version Information ······         |
|--------------------------------------|
| 1.1 Version Number ······            |
| 1.2 Release History ······           |
| 1.3 Version Mapping Table ······     |
| 2 Feature Change Description         |
| 3 Usage Notes ······ 4               |
| 4 Version Upgrade Procedure4         |
| 4.1 Upgrade Overview ······          |
| 4.1.1 Version Upgrade Environment    |
| 4.2 Upgrade Procedure ······         |
| 4.2.1 Upgrade Through the Web ······ |

# 1 Version Information

### 1.1 Version Number

IPC\_8101-F5018P05D1603

### 1.2 Release History

#### Table 1 Released versions

| Version No.            | Basic Version No.            | Released On | Remarks             |
|------------------------|------------------------------|-------------|---------------------|
| IPC_8101-F5018P05D1603 | 205D1603 IPC_8101-F5017D1509 |             | improved<br>release |

### 1.3 Version Mapping Table

Table 2 Version mapping table

| Product Mapping Item | Version No. (For External) |
|----------------------|----------------------------|
| NVR301-04-P4         | B3202                      |
| NVR301-08-P8         | B3202                      |

#### Table 3 Product models and corresponding versions

| Product Series   | IPC Series                                                             | Initial Version |
|------------------|------------------------------------------------------------------------|-----------------|
| Series           | IPC221L, IPC221E, IPC222E, IPC221S, IPC321E, IPC321L, IPC321S, IPC322E |                 |
| Models           | IPC221L series: IPC221L-IR-F60-IN, IPC221L-IR-F120-IN                  |                 |
|                  | IPC221E series: IPC221E-DIR-F120-IN, IPC221E-DIR-F60-IN                |                 |
|                  | IPC222E series: IPC222E-IR-F60-IN, IPC222E-IR-F120-IN                  |                 |
|                  | IPC221S series: IPC221S-IR-F60-IN, IPC221S-IR-F120-IN                  |                 |
|                  | IPC321E series: IPC321E-DIR-F36-IN, IPC321E-DIR-F60-IN,                | F8111IN141101   |
|                  | IPC321E-D-F21-IN                                                       |                 |
|                  | IPC321L series: IPC321L-IR-F36-IN, IPC321L-IR-F60-IN                   |                 |
|                  | IPC321S series: IPC321S-IR-F36-IN, IPC321S-IR-F60-IN                   |                 |
|                  | IPC322E series: IPC322E-IR-F36-IN, IPC322E-IR-F60-IN                   |                 |
| Target file name | IPC_8101-F5018P05D1603.zip                                             |                 |

## 2 Feature Change Description

1.Login with IPv6 address.

2.Custom time to resume interrupted scheduled patrol.

3.Custom time to resume home position.

4. Internet access with weak password will be denied.

5.Fast forward/backward and timeline bar-dragging when playing queried recordings in Internet Explorer.

### 3 Usage Notes

None.

## 4 Version Upgrade Procedure

### 4.1 Upgrade Overview

4.1.1 Version Upgrade Environment

#### 1. Network Architecture for Upgrade

Figure 1 Network architecture

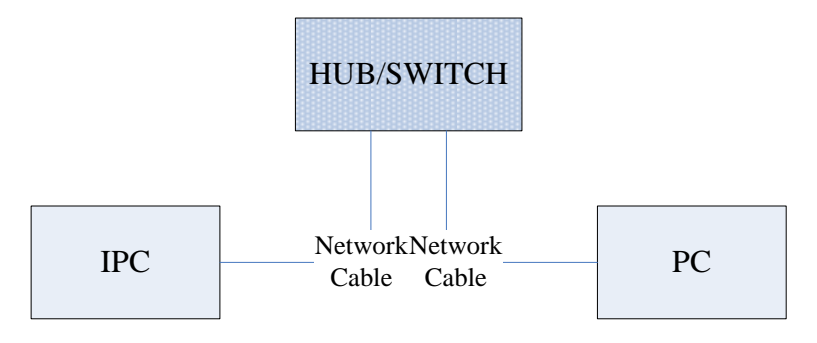

As shown in this figure, the version files are stored on the PC that is connected to the IPCs through the network.

### 4.2 Upgrade Procedure

#### 4.2.1 Upgrade Through the Web

- (1) Log in to the Web interface as admin (default password: 123456).
- (2) Click Setup > Maintenance > Device Maintenance. The Device Maintenance page is displayed.

| Firmware Upgrade                                                                                                    |                                                                                |                                     |
|----------------------------------------------------------------------------------------------------|--------------------------------------------------------------------------------|-------------------------------------|
| Upgrade File                                                                                                    |                                                                                | Browse Upgrade Upgrade Boot Program |
| Device Restart                                                                                                    |                                                                                |                                     |
| Restart                                                                                                    | Restart the device.                                                            |                                     |
| 🗌 Enable Auto Restart                                                                                                    | Each Day V 02:00:00                                                            | ОК                                  |
| Config Management                                                                                                    |                                                                                |                                     |
| Default                                                                                                    | Keep current network and user settings and restore other settings to defaults. |                                     |
| Importing                                                                                                    |                                                                                | Browse Import                       |
| Exporting                                                                                                    | C:\Users\q02361\Desktop\tftp文件夹\                                               | Browse Export                       |
| Diagnosis Info                                                                                                    |                                                                                |                                     |
| Storage Path                                                                                                    | C:\Users\q02361\MyLocalFiles\Debug\                                            | Browse Download                     |
| Note:1. Software upgrade, system restart, restoration to default and configuration import will cause device restart.<br>2. Restarting the device will interrupt the connection to the device. |                                                                                |                                     |

- (3) Click **Browse** in the **Firmware Upgrade** area. In the **Select** dialog box that appears, select the upgrade file package, for example, IPC\_8101-XXXXX.zip, and then click **Open**.
- (4) Click **Upgrade**. You cannot operate on other pages during the upgrade process.
- (5) Wait till the upgrade is completed. A message appears to indicate successful upgrade and prompt you to log in again after the device restarts.

© 2014-2016, Zhejiang Uniview Technologies Co., Ltd. All Rights Reserved.

No part of this manual may be reproduced or transmitted in any form or by any means without prior written consent of Zhejiang Uniview Technologies Co., Ltd.

The information in this manual is subject to change without notice.